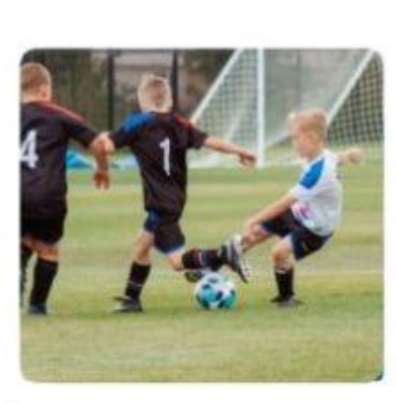

≣

09:42

C SmartRec

# C AMILIA SmartRec

#### Études grandeur nature

PAVILLON DES SPORTS MARCEL-BUJOLD

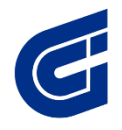

Cégep de la Gaspésie et des Îles

### Créer un compte sur SmartRec, par Amilia

19 mai 2025

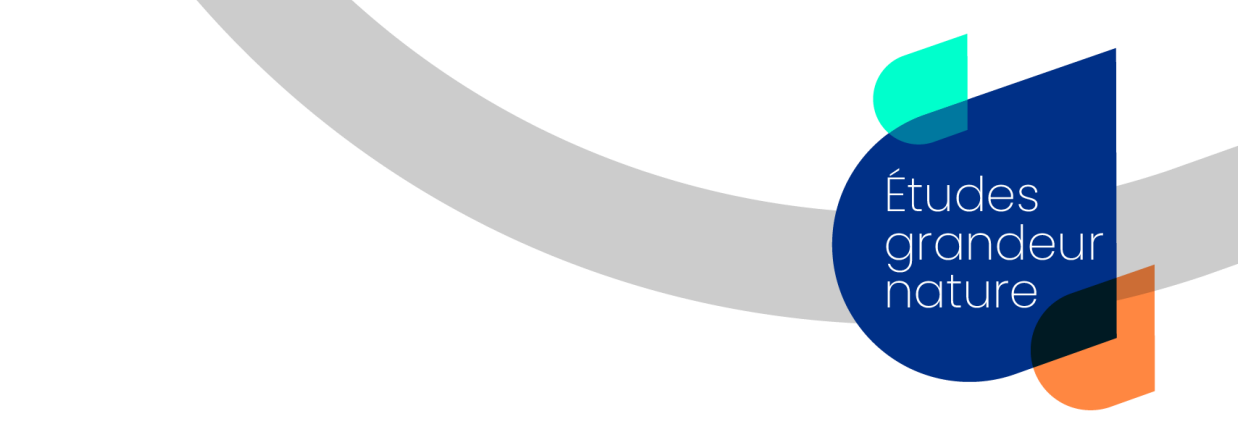

Cliquez sur le lien suivant : https://app.amilia.com/fr/Login

Entrez votre prénom, votre nom et votre courriel, créez un mot de passe, puis cliquez sur **Créer mon compte**.

Sous le menu de gauche, cliquez sur **Trouver une boutique**.

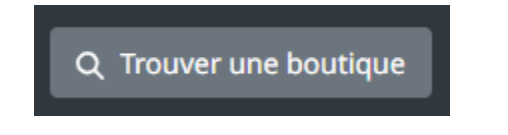

Inscrivez pavillon des sports Marcel-Bujold, puis cliquez sur Recherche.

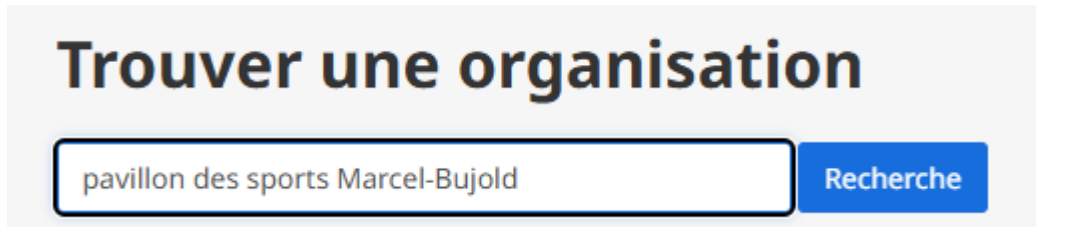

Cliquez sur l'hyperlien **Pavillon des sports Marcel-Bujold – Cégep de la Gaspésie et des Îles**.

Organisation

Pavillon des sports Marcel-Bujold - Cégep de la Gaspésie et des Îles

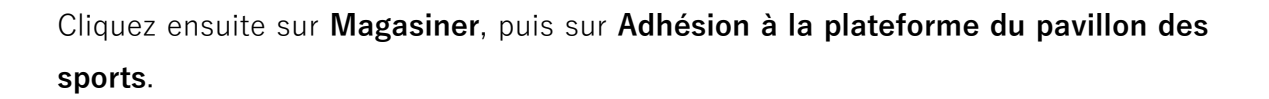

Études grandeur

nature

Magasiner

Sous la mention **Adhésion à la plateforme du pavillon des sports**, cliquez sur la petite flèche, puis sur le symbole +.

Sous Nouveau compte client, cliquez sur Inscription à la session.

#### Inscription à la session $\ \ominus$

Entrez ensuite le prénom, le nom et la date de naissance de chaque personne de votre famille à inscrire dans votre compte, puis cliquez sur **Sauvegarder**.

| Ajouter une nouvelle personne à votre × compte |                                                               |
|------------------------------------------------|---------------------------------------------------------------|
| Prénom                                         |                                                               |
| Nom                                            |                                                               |
| Date de naissance                              | <ul> <li>○ Enfant ● Adulte</li> <li> ▼</li> <li> ▼</li> </ul> |
|                                                | Annuler Sauvegarder                                           |

Une fois tous les membres de la famille ajoutés, cliquez sur **Commander**.

Études

nature

grandeur

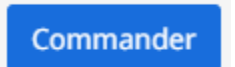

Cliquez ensuite sur **Passer à la caisse**.

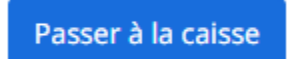

Vous devrez ensuite remplir le formulaire pour chaque personne en ajoutant ses coordonnées.

Une fois que tous les champs sont remplis, cliquez sur **Continuer vers le paiement** (votre compte sera à 0 \$).

Continuer vers le paiement

## Vous aimeriez économisez du temps au moment d'acheter un abonnement ou de vous inscrire à une activité?

Vous pouvez dès maintenant entrer un numéro de carte de crédit ou de compte bancaire pour vous éviter d'avoir à le faire plus tard.

Pour ce faire, sortez de la boutique du pavillon des sports en cliquant sur la flèche à côté de votre adresse courriel, dans le coin supérieur droit de votre écran, puis sur **Mon compte**.

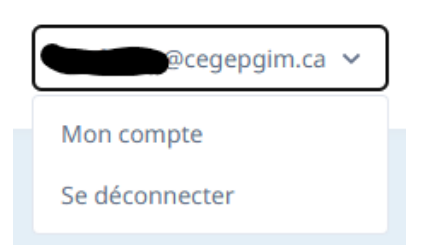

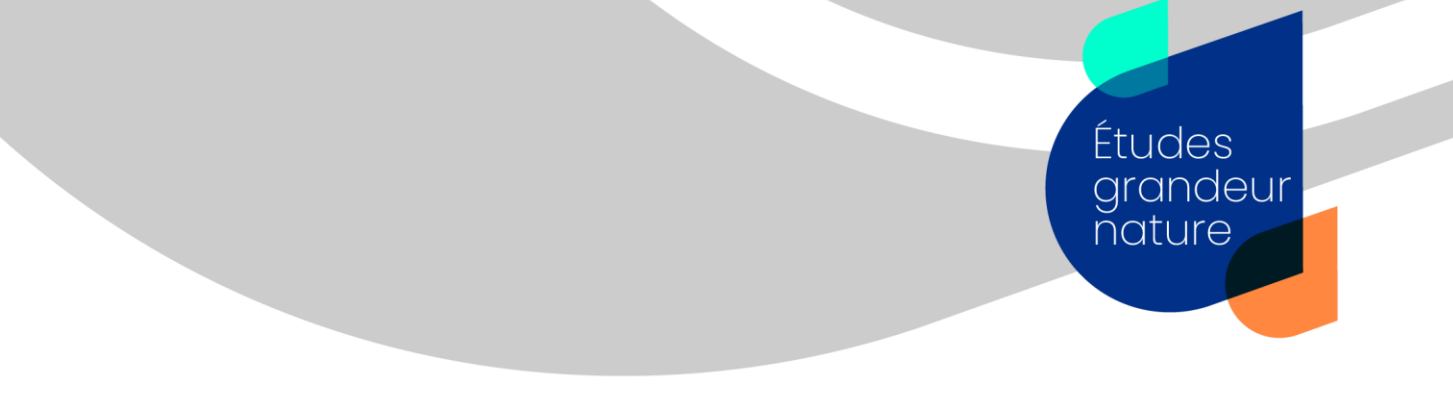

Cliquez ensuite sur **Portefeuille** dans le menu de gauche :

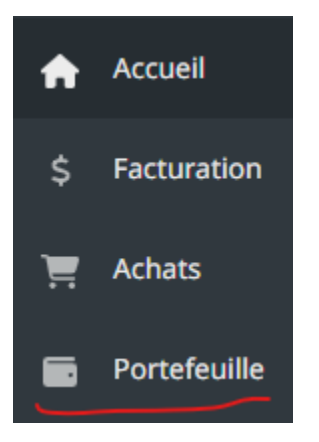

Sélectionnez Ajouter une carte de crédit ou Ajouter un compte bancaire :

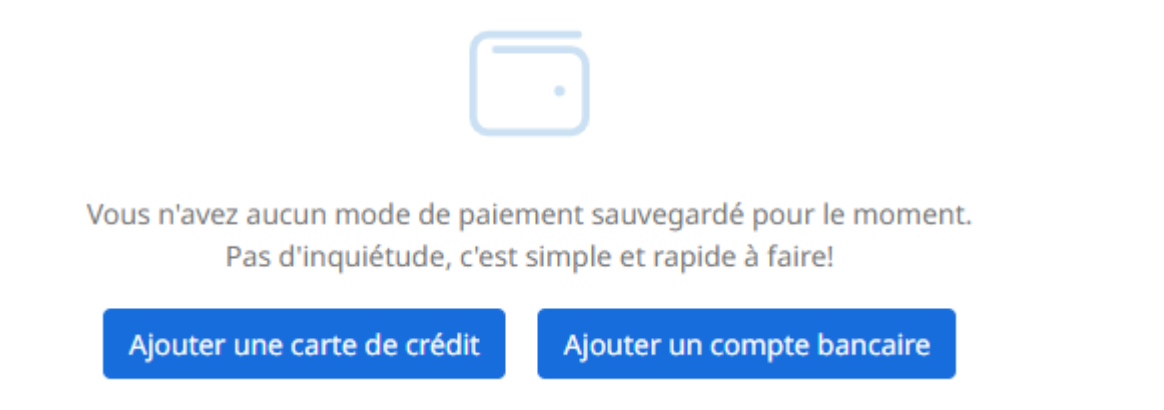

Notez que l'offre d'activités et d'abonnements sera intégrée à la nouvelle plateforme en juin. Lorsqu'elle aura été ajoutée, nous aviserons les personnes abonnées et la population.

Pour toute question, n'hésitez pas à nous écrire à <u>centresportifgaspe@cegepgim.ca</u>.